# i-フィルター Active Editionからアップグレードするときは

すでに「αWeb Webフィルタリングサービス」をご利用で、パソコンに「i-フィルター Active Edition」がインストールされて いる場合は、設定の一部を引き継いで「i-フィルター for プロバイダー SOHO」にアップグレードすることができます。

# 📕 アップグレードについて

#### 対象となるお客様

 すでに「αWeb Webフィルタリングサービス」をご利用で、 パソコンに「i-フィルター Active Edition」がインストールさ れているお客様

「i-フィルター Active Edition」をアンインストールしてからイン ストールする場合や、新規にインストールする場合は、「Web フィルタリングサービス-ご利用の手引き」をご覧ください。

### アップグレードにより引き継がれる設定

以下の設定が引き継がれます。それ以外については、初期 設定となります。

- ・ シリアルID
- ・ 設定パスワード(「管理パスワード」へ名称変更)
- フィルタ対象のカテゴリ(一部)
- ブラック除外リスト(「見せて良いサイト」へ名称変更)
- ブラックリスト(「見せたくないサイト」へ名称変更)
- 禁止語句・単語(「単語フィルター」へ名称変更)
- ・ ホワイトリスト

## 👯 インストーラーをダウンロードする

ダウンロード方法は、「Webフィルタリングサービスーご利用 の手引き」をご覧ください。

# 📕 アップグレードする

ここでは、Windows 7とInternet Explorer 9の画面を例に ご案内します。

- ※操作中に「ユーザーアカウント制御」の画面が表示される場合があります。その際は「はい」や「続行」ボタンをクリックして操作を続けてください。
- 1. インターネットに接続します。

※インターネットに接続されていない環境では、アップグレードを行うことができません。

2. デスクトップの「i-フィルター Active Edition」アイコンをダブルクリックします。

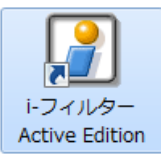

※デスクトップにアイコンが表示されていない場合は、ス タートメニューの「i-フィルター Active Edition」フォルダ にある「i-フィルター Active Edition」をクリックします。 3. 必要事項を入力し、「ログイン」ボタンをク リックします。

| G http://127.0.0.1:18680/mainp      | age/                                                                                                    | ☆ ☆ 🏵 |
|-------------------------------------|----------------------------------------------------------------------------------------------------|-------|
|                                     | Meri<br>は (設定ログイン)<br>Copyright(©2002-2007 Digital Arts Inc.<br>17.7-ドシ、カルてくだない。<br>グ単細か OFF になります。<br>スワード: | ×     |
| 現在の比較                               |                                                                                                    |       |
| フィルタリング機能 ON                        |                                                                                                    |       |
| Active Rating サーバ アクセス(Active:正常です。 |                                                                                                    |       |
|                                     |                                                                                                    |       |
|                                     |                                                                                                    |       |
| 設定パスワード                             | 現在の設定パスワードを入ます。                                                                                              | カし    |

設定メニュー画面が表示されます。

#### **4.** 設定メニュー画面の最下部にある「i-フィル ターの終了」をクリックします。

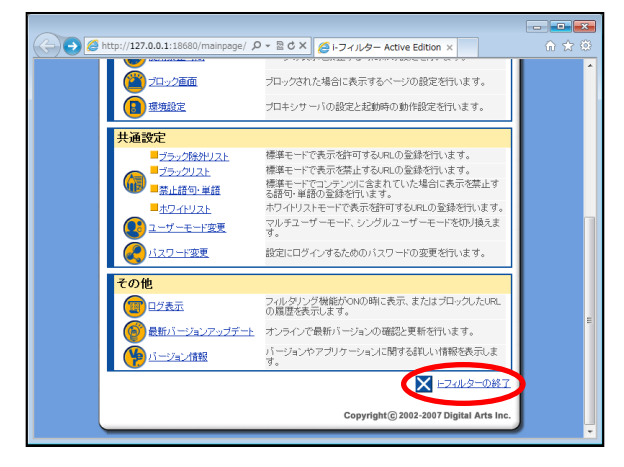

5. 「OK」ボタンをクリックします。

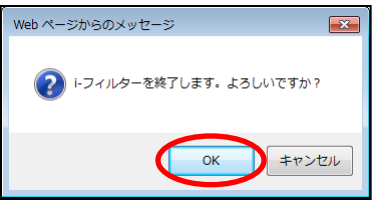

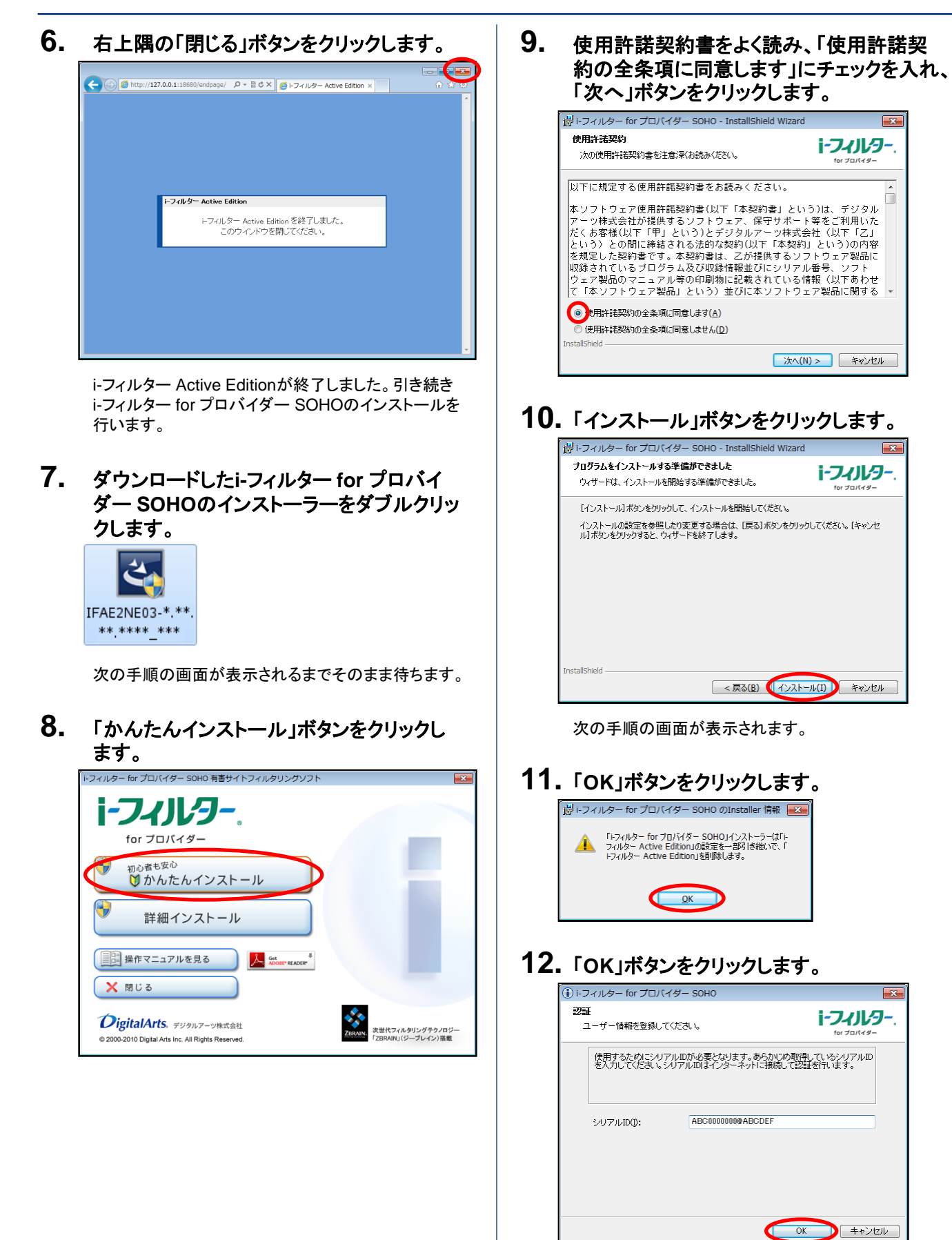

#### シリアルIDの入力は不要です

i-フィルター Active Editionから自動的に引き継ぎますので、 シリアルIDの入力は必要ありません。

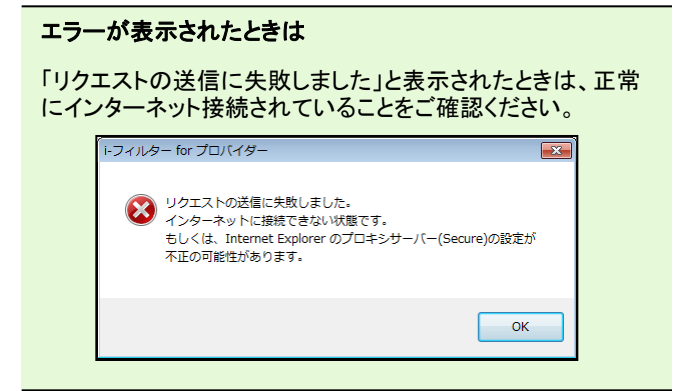

### 13. 「完了」ボタンをクリックします。

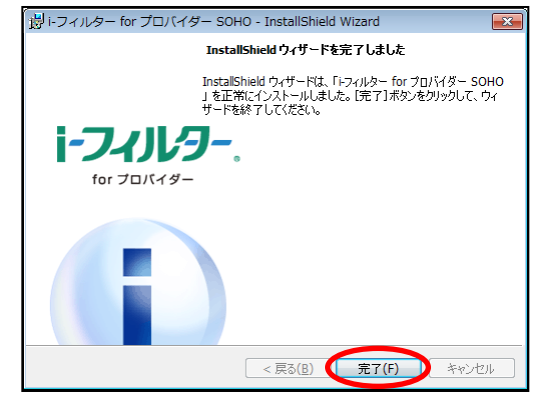

### 14. パソコンを再起動します。

アップグレードが完了しました。

#### 再起動をする前に

保存されていないデータがないことをご確認ください。

再起動後、i-フィルター for プロバイダー SOHOが自動的に 起動します。

引き続きi-フィルターの設定を行います。「Webフィルタリング サービスーご利用の手引き」の以下のページをご覧ください。

- 管理者の方→「i-フィルターを設定する」
- 利用者の方→「設定をインポートする」